**Tutoriel D01** 

# PRENDRE UNE ALERTE

Achat

CryptoFeel La confiance rétablie

Tutoriels Débutant - "Partir du bon pied"

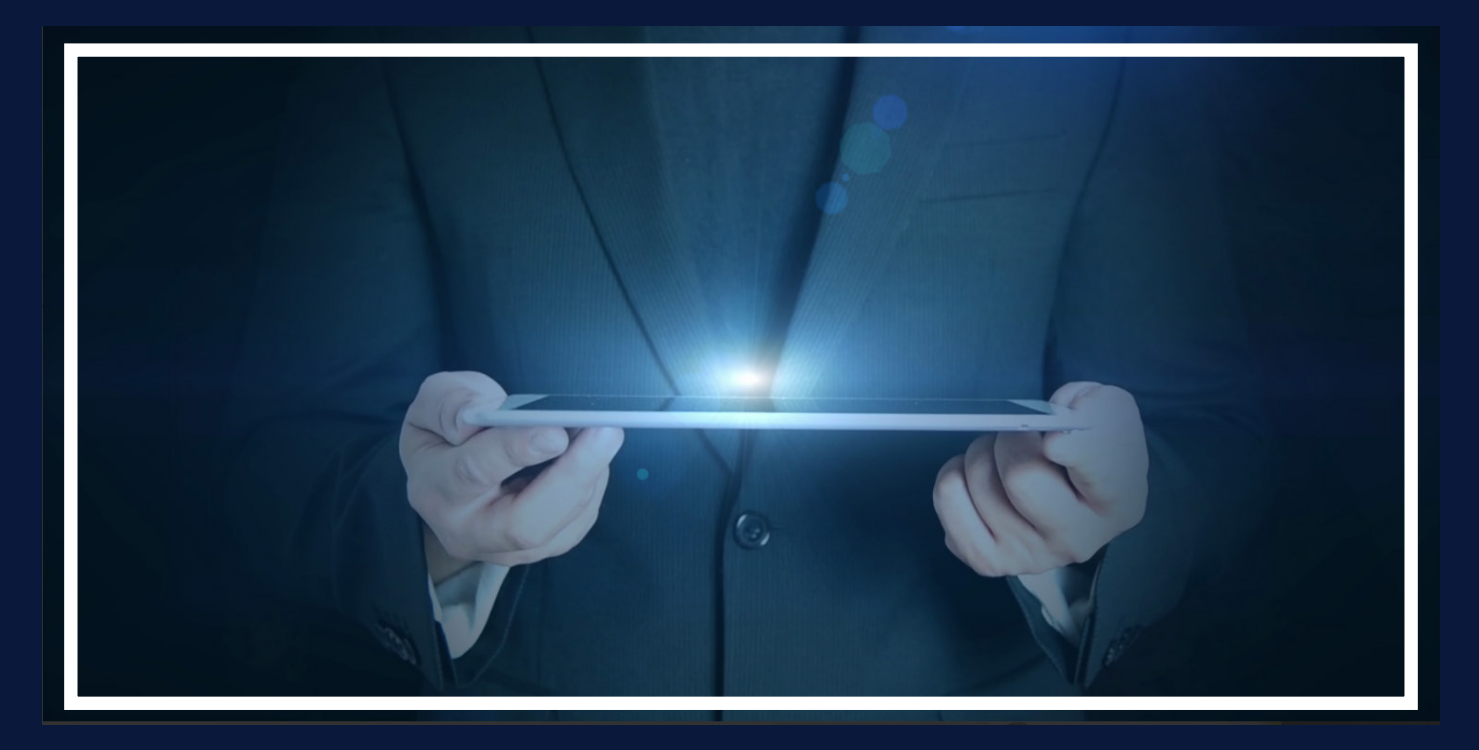

Dans ce premier tutoriel, vous apprendrez à utiliser sur Binance une alerte CryptoFeel.

A chaque étape vous aurez des captures d'écrans commentées, pour un smartphone et pour un ordinateur.

Avec l'expérience, vous serez de plus en plus à l'aise avec les interfaces mais, pour débuter, suivez scrupuleusement les étapes. Sachez que les étapes de vérifications sont particulièrement importantes et évitent de nombreuses erreurs alors ne les ignorez pas !

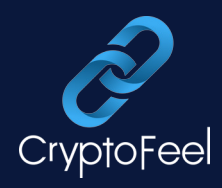

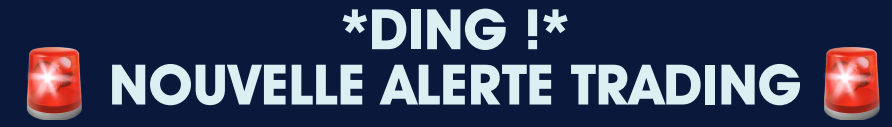

A la réception d'une alerte, ouvrez Telegram pour y accéder et prenez les informations suivantes :

1 - Ici, la paire concernée est SXP/BTC , vous allez donc acheter des tokens SXP avec du Bitcoin (BTC)

2 - Dans l'exemple, la fourchette d'achat se situe entre 17600 et 17700

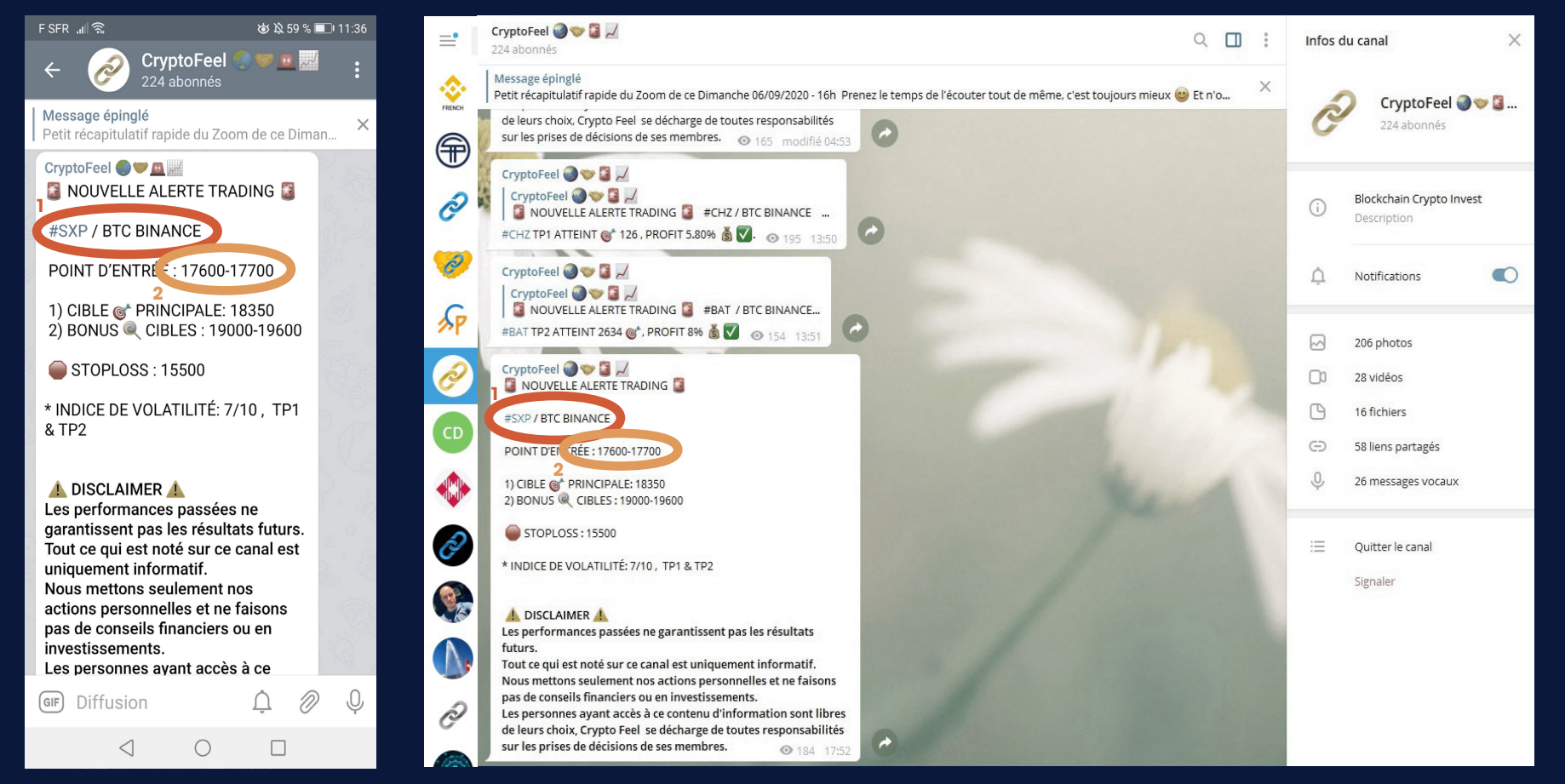

CryptoFee

### Ouvrez l'application Binance pour passer votre ordre.

Allez dans «Market» (Marché) avec le menu du haut sur ordinateur et l'onglet du bas sur l'application.

| E SER J                     |                         | ₩ № 58 % <b>1</b> 11·48 |                   |                                    |                              |               |               |                 |         |              |                     |                             |  |
|-----------------------------|-------------------------|-------------------------|-------------------|------------------------------------|------------------------------|---------------|---------------|-----------------|---------|--------------|---------------------|-----------------------------|--|
| Creater Factores            |                         |                         | 🕸 BINANCE 🔛       | Acheter des cryptos 💷 🖌 Marchés    | Frade - Dérivés - Fina       | nce *         |               |                 |         | Portef       | euille = Ordres = 😩 | 🚰 🛃 Français/EUR -          |  |
| Spot Futures                |                         | ©i ≡t ɗ                 | Vue d'ensemble du |                                    |                              |               |               |                 |         |              |                     |                             |  |
| Favo BTC                    | ALTS FIAT               | BNB ETF                 | Dortefeuille      | Compte principal                   | O Afficher le solde          |               |               |                 |         | Dépôt        | Retrait Transfert   | Historique des transactions |  |
| Pair / Vol                  | Last Price              | 2(h Ch~ <sup>0</sup> /  | Compte principal  |                                    |                              |               |               |                 |         |              |                     |                             |  |
| Fair / Vot                  | Last Frice              | 2411 G11g 76            | Margin            |                                    |                              |               |               |                 |         |              |                     |                             |  |
| BTC / EUR                   | 8911.57                 | +1.50%                  | Eutures           | Solde estimé                       |                              |               |               |                 |         |              |                     |                             |  |
| VOL 1,358,365               | \$10,505.84             |                         | T dtdreb          |                                    |                              |               |               |                 |         |              |                     |                             |  |
| BTC / USDT 10x              | 10503.10                | +1.47%                  | Compte P2P        |                                    |                              |               |               |                 |         |              |                     |                             |  |
| Vol 408,845,743 \$10,503.10 |                         | _                       | Compte d'épargne  | Chercher un actif                  | asquer les petits soldes Com | vertir en BNB |               |                 |         |              |                     |                             |  |
| BTC / BUSD 10x              | 10501.52                | +1.48%                  | Compte Pool       | Solde en espèces                   |                              |               |               |                 |         |              |                     |                             |  |
| Vol 41,634,272              | \$10,502.57             | . 1.40 /0               | Swap              | auto en opposo                     |                              |               |               |                 |         |              |                     |                             |  |
| ETH / BTC 10x               | 0.036546                | 12.249/                 | Swap              | Monnaie ‡                          | Total ‡                      | Frais ‡       | Verrouillé 🗘  | Valeur en BTC ‡ | Action  |              |                     |                             |  |
| Vol 11,504                  | \$383.84                | +2.20%                  | BPLAY             | AED<br>United Arab Emirates dirham | ******                       | ******        | *******       | ******          | Dépôt R | etrait Trade | 9                   |                             |  |
| REN / BTC 5x                | 0.0000323               | 33 0 50%                | Compte JEX        | AUD Australia Dallar               | *****                        | ******        | *******       | ******          | Dánôt B | otroit Trade |                     |                             |  |
| Vol 355                     | \$0.339565              | +9.52%                  | Compte WazirX     | AUD Australia Dollar               |                              |               |               |                 | Берог к | etrait Hade  | 2                   |                             |  |
| I END / BTC 5x              | 0 0000702               | 29                      | Historique des    |                                    |                              |               | voir plus     |                 |         |              |                     |                             |  |
| Vol 947                     | \$0.738262              | +4.01%                  | transactions      | Solde crypto                       |                              |               |               |                 |         |              |                     |                             |  |
|                             | 0.0010/7/               |                         |                   | Monnaie 🛱                          | Total 🗘                      | Frais 🗘       | Verrouillé \$ | Valeur en BTC 💲 | Action  |              |                     |                             |  |
| Vol 2,232                   | \$13.10                 | +3.50%                  |                   | G YFII DFI.Money                   | *****                        | *****         | ****          | ****            | Dépôt R | etrait Trade |                     |                             |  |
| DAT                         | 0.0000000               |                         |                   | SRM Serum                          | ******                       | ******        | ******        | *****           | Dépôt R | etrait Trade | 3                   |                             |  |
| BAT / BTC 10x               | 0.0000252<br>\$0.265623 | -1.94%                  |                   | EGLD Elrond eGold                  | ***                          | ***           | ***           | ****            | Dépôt R | etrait Trade |                     |                             |  |
|                             | 50.200020               |                         |                   |                                    |                              |               |               |                 | Sepor R |              |                     |                             |  |
| Home Markets                | s Trades                | Futures Wallets         |                   | DOCK DOCK                          | ****                         | ******        | *******       | *****           | Dépôt R | etrait Trade | 3                   |                             |  |
| $\bigtriangledown$          | 0                       |                         |                   | AST <u>AirSwap</u>                 | ***                          | ***           | ***           | ****            | Dépôt R | etrait Trade | Activer Windows     |                             |  |

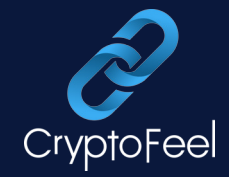

- 1 Utilisez la barre de recherche pour entrer le nom du token
- 2 sélectionnez la paire qui nous intéresse.

# ATTENTION 🔔 certains noms de paires se ressemblent beaucoup, ne confondez pas !

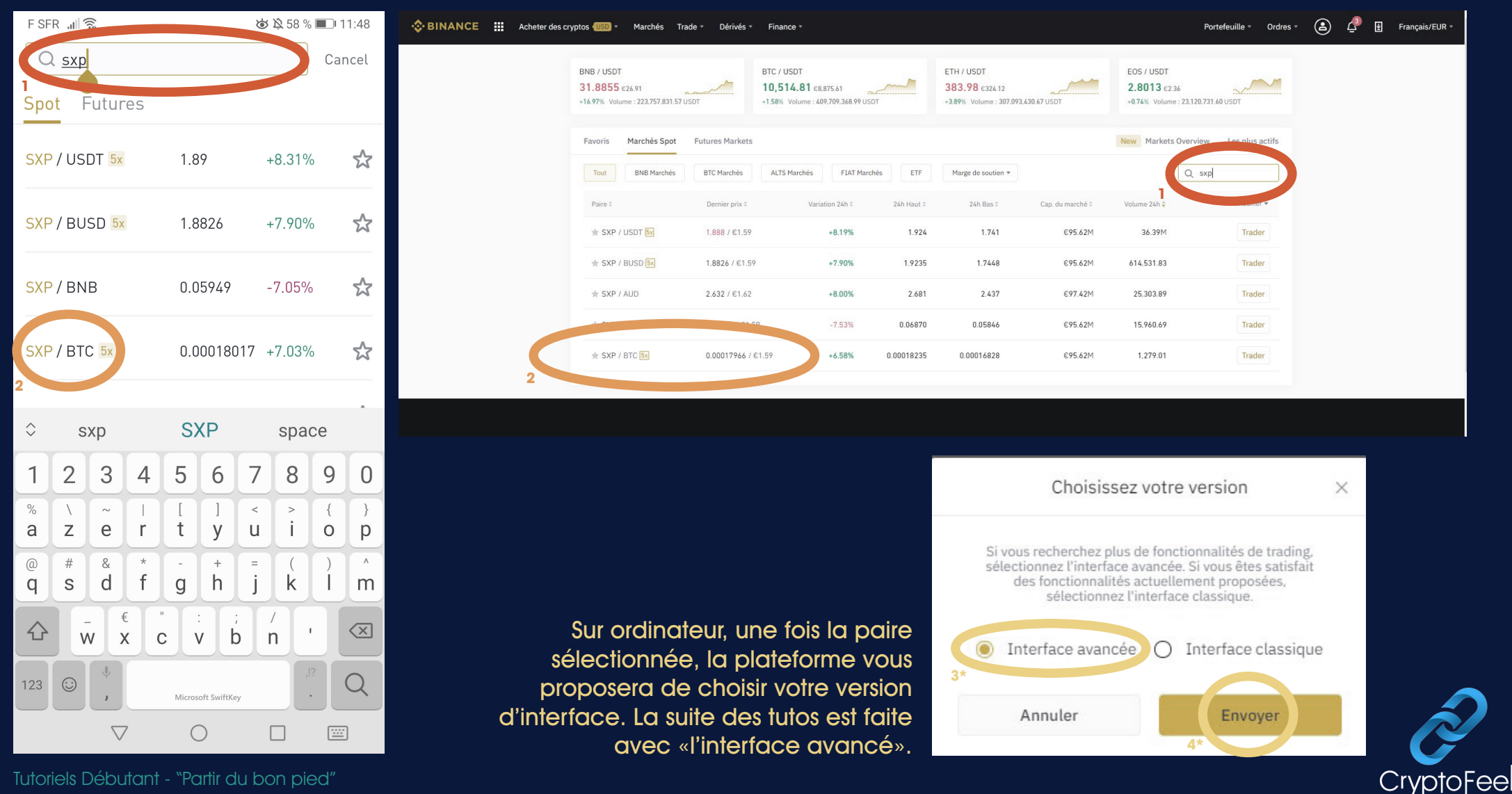

# **UTILISATEURS ORDINATEUR**

1 - Vérifiez la paire sélectionnée

### 2 - Vérifiez que vous êtes bien en achat (Choisir «ACHETER»)

(surtout si vous voulez aller vite ou que vous faites plusieurs ordres à la suite ! )

### 3 - Choisissez «Limit» ou «Market»

Pour vos premiers trades il est conseillé d'acheter au marché. Ce choix est développé dans un autre tutoriel :

"Dois-je acheter en ordre limité ou en ordre au marché?"

### 4 - Entrez le prix d'achat souhaité (pour un achat limité)

5 - Appliquez la stratégie de base qui conseille des positions de 25% du portefeuille total.

Pour vous assurer de prendre la bonne taille de position regardez le tutoriel :

"Tailles de positions ou le mystère des 25% enfin résolu !"

### 6 - Cliquez sur "Acheter"

٨ Acheter des cryptos \* **(2)** Ŧ Francais/EUR ð Marchés Trade Portefeuille -Ordres -SXP/BTC Isolée 5x Passer un ordre 0.00000628 +3.72% 0.00018235 0.00016850 1.312.47 BTC ACHETER VENDRE Carnet d'ordres 1H- J- 1W 1M 🗮 Original Vue Trading Profondeu 1 = 1 l imit Market n-l imit 0.000 Prix(BTC) Montant(SXP) 34 MA(99): 0.00017384 💿 💿 🗙 0.01207845 0.00018000 0.00297551 0.00017600 26 0.0045500 79 0.01382421 2 66 0.01154670 145 0.02536630 -0 25% 0 0005246 0001748 700 0.12241600 Ē White I Want 85 0.01486140 42 0.00734286 Acheter SXP Ц 0.00017488↑ €1.55 Plus II 321 0.05605944 108 0.01885680 岔 34 0.00593436 Actifs Buy with EUR 2 267 0 39559150 ப O O X 3.979 0.69397739 0.00052296 Dépô Retrait  $\odot$ 0.00052278 SXP Disponible 0.00017413 0.00052233 **BTC** Disponible 0.0001448 亩 574 0.09988174 Trades Ordres ouverts(8) Historique d'ordres Historique des échanges Fonds Prix(BTC) Montant(SXP) Conditions de déclenche. Tout annuler 12:08:45 EGLD/BTC 0.002100 14.516 0.00% 0.030484 BTC Limit 12:08:45 12:08:45 SUSHI/BTO Limit 0.0003225 1.38 0.00% 0.0004450 BTC Annule 12:08:44 OAX/BTC I imit 1.253 0.00% 0.02618770 BTC Annule 12:08:41 12:08:40 SRM/BTC 0.0003310 115 0.009 0.03807305 BTC I imi Annule

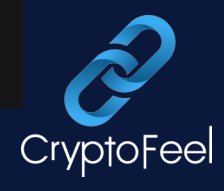

### PRISE D'ALERTE - Achat

## **UTILISATEURS SMARTPHONE**

1 - Choisissez BUY pour ouvrir l'écran de passage d'ordre

2 - Vérifiez la paire sélectionnée

3 - Vérifiez que vous êtes bien en «Achat» ou «Buy» (surtout si vous voulez aller vite ou que vous faites plusieurs ordres à la suite ! )

SXP / BTC

\$1.87 +5 78%

4 - Choisissez «Limit» ou «Market» ( sur l'application changez avec le menu déroulant)
Pour vos premiers trades il est conseillé d'acheter au marché.
Ce choix est développé dans un autre tutoriel :
"Dois-je acheter en ordre limité ou en ordre au marché ?"

5 - Entrez le prix d'achat souhaité (SEULEMENT pour un achat limité)

6 - Appliquez la stratégie de base qui conseille des positions de 25% du portefeuille total. Pour vous assurer de prendre la bonne taille de position regardez le tutoriel : **"Tailles de positions ou le mystère des 25% enfin résolu !"** 

7 - Cliquez sur "Buy" pour valider votre achat.

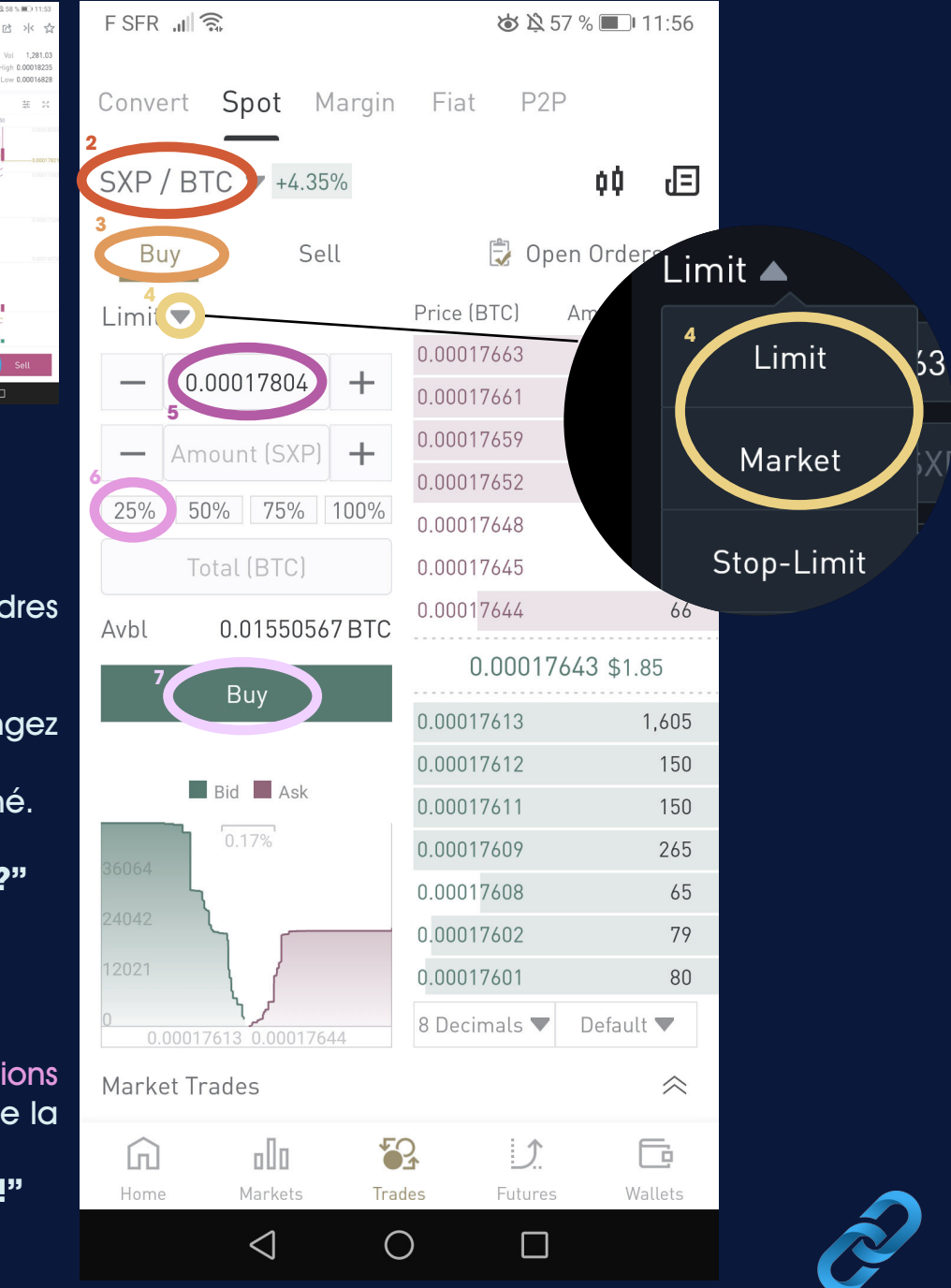

CryptoFee

### PRISE D'ALERTE - Achat

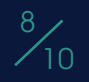

Vérifiez que les actions voulues ont bien été réalisé :

1 - Si vous avez acheté en ordre limité et que votre prix d'achat n'a pas encore été atteint, suivez votre ordre dans les «ordres ouverts» (ou «open orders»).

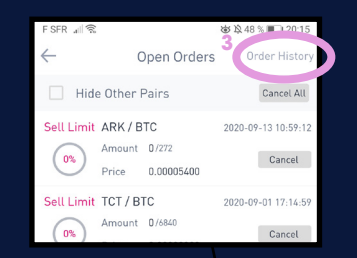

Vous ne pourrez pas placer d'ordre de vente tant que votre achat n'aura pas été servi. Il disparaît alors des ordres ouverts et apparaît dans l'historique des trades.

2 - Si vous avez acheté au marché ou que votre ordre limité a été servi, consultez votre ordre dans «l'historique des échanges» (sur smartphone seul l'historique des ordres est disponible)

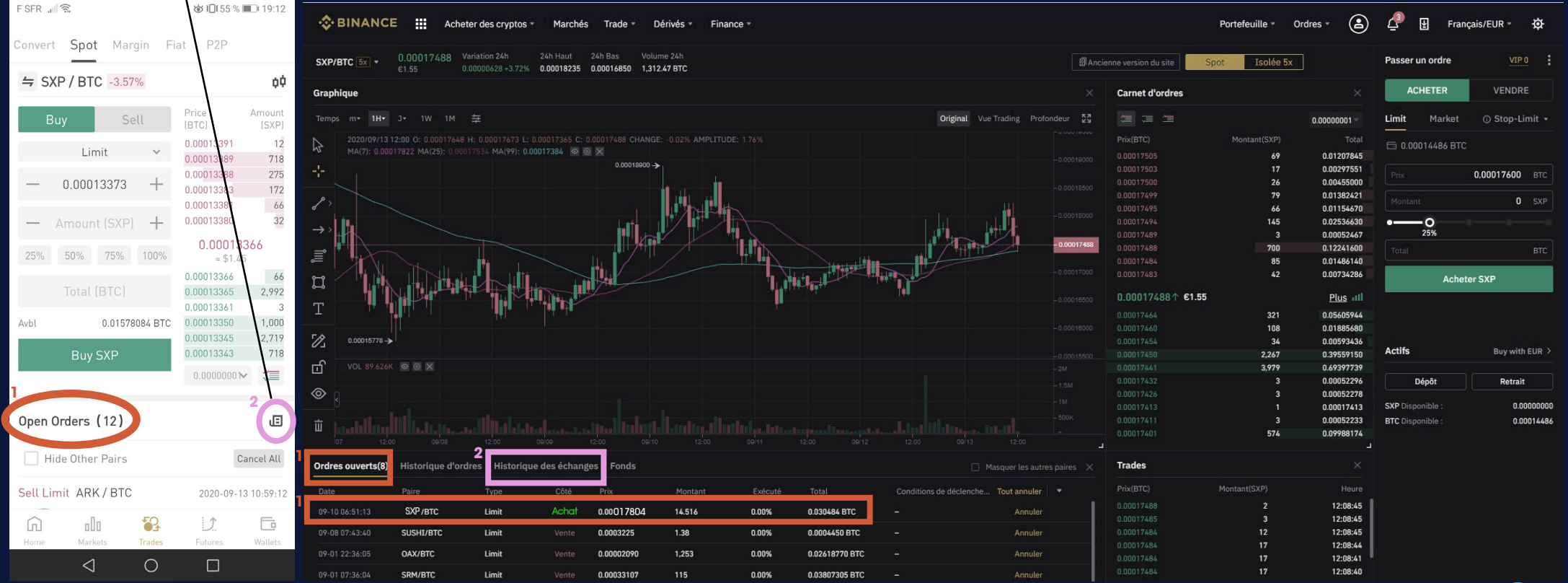

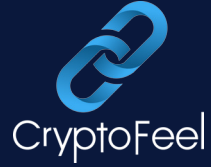

### PRISE D'ALERTE - Achat

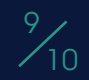

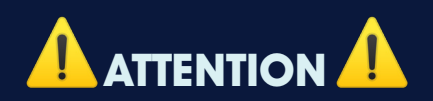

Il y a une différence entre l'historique des ordres et l'historique des trades. L'historique des ordres contient TOUS les ordres envoyés, <u>réalisés ou non</u>. L'historique des trades donne seulement les ordres <u>réellement exécutés</u>, à l'achat comme à la vente. Vous pouvez également vérifier que vous possédez vos tout nouveaux tokens dans votre portefeuille spot (Wallet).

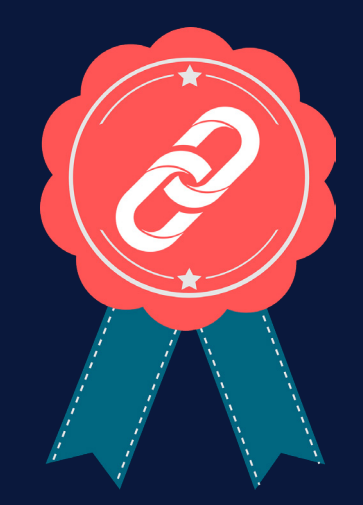

### FÉLICITATIONS !!!

Vous savez maintenant prendre une position à partir d'une alerte CryptoFeel.

### Et ensuite ?

Il ne reste plus qu'à placer un ordre de vente pour réaliser vos premiers gains ! Retrouvez toutes les actions à réaliser pour placer un ordre de vente correctement dans la suite de notre guide avec le tutoriel : "Prendre une alerte - Vente"

Se former, c'est investir sur soi. Investir sur soi, c'est la base de l'indépendance financière.

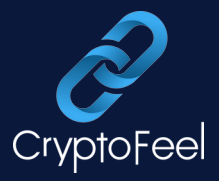

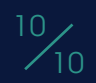

# 

Les performances passées ne garantissent pas les résultats futurs.

Tout ce qui est noté ici est uniquement informatif. Nous mettons seulement nos actions personnelles et ne faisons pas de conseils financiers ou en investissements. Les personnes ayant accès à ce contenu d'information sont libres de leurs choix, CryptoFeel se décharge de toutes responsabilités sur les prises de décisions de ses membres.

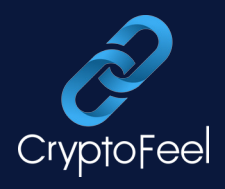